## ELSEVIER

## The Convenience of **HESI eCommerce**

HESI eCommerce is a fast, easy, and convenient way to pay for your HESI Exams through your Evolve account. Plus, it provides your school with a convenient way to track and confirm payments, simplifying entry into the testing center.

## To make a HESI Exam payment through your Evolve account, follow these simple steps:

You'll receive a HESI eCommerce Student Payment Notification E-mail from your instructor.

- 1. Click on the link provided in the E-mail and you will be prompted to login to your Evolve account.\*
- 2. Once you are successfully logged in, select HESI Assessment Student Access > Payments. Sections 1 and 2 will be pre-populated with your payment ID and information.
- **3. Enter your billing information** into Section 3. After payment confirmation, a proof of payment statement will be displayed and stored in your account under **Payment History.**

## \*If you have not added HESI Assessment — Student Access to your Evolve account, follow these steps:

- **1.** Go to **http://evolve.elsevier.com** and click on *I'm a student*.
- 2. In the HESI Secured Exams section, click the link that says Register for Results and Remediation.
- 3. Click **Register For This Now** to place this in your cart, and then **Redeem/Checkout** from the cart screen.
- 4. If you are a returning user, enter your Evolve username and password and click Login. If you are new to Evolve, enter your name, email, desired password, institution information (if applicable), and click Continue.

Once you have registered, the **HESI Assessment** — **Student Access** link will appear under the **My Evolve** section in your Evolve account.